# 暗号化通信対応メール送受信 設定変更手順書

# Windows 編

# 令和1年8月

札幌医科大学附属総合情報センター

【はじめに】

本手順書は、2019年9月に実施された本学メールサービスの暗号化通信対応における既存ユ ーザー向け設定変更方法を記載しております。本手順書では以下のメーラー(メール送受信を行 うアプリケーション)を想定しております。

Outlook 2016/Office 2019/Office365

Mozilla Thunderbird

注意1:メーラー「Windows Live Mail」は2017年1月10日に Microsoft によるサポートが終了した アプリケーションになります。そのため、セキュリティ上の脆弱性が放置されております。使用中の 方は別のメーラーをご使用下さい。

注意2:アカウント管理システムで設定している転送メールについては影響ありません。そのため、転送メールのみで受信されている方は以下の設定を行う必要はありません。 また、本センタ提供 Web メールサービスでのみメール送受信されている方も以下の設定を行う必要はありません。

#### 確認 1

本学メールサービスの暗号化通信対応は以下のスケジュールで行います。

| 暗号化日時             | 対象                    |
|-------------------|-----------------------|
| 令和元年9月4日(水)13時30分 | 基礎医学研究棟、教育研究棟、保健医療    |
|                   | 学研究棟の有線 LAN           |
| 令和元年9月5日(木)13時30分 | 附属病院・臨床棟の有線LAN        |
| 令和元年9月6日(金)13時30分 | 大学棟の有線 LAN、その他(体育館等)有 |
|                   | 線 LAN、学内全域の無線 LAN     |

### 確認 2

使用中のメーラーを確認します。

•Outlook 系

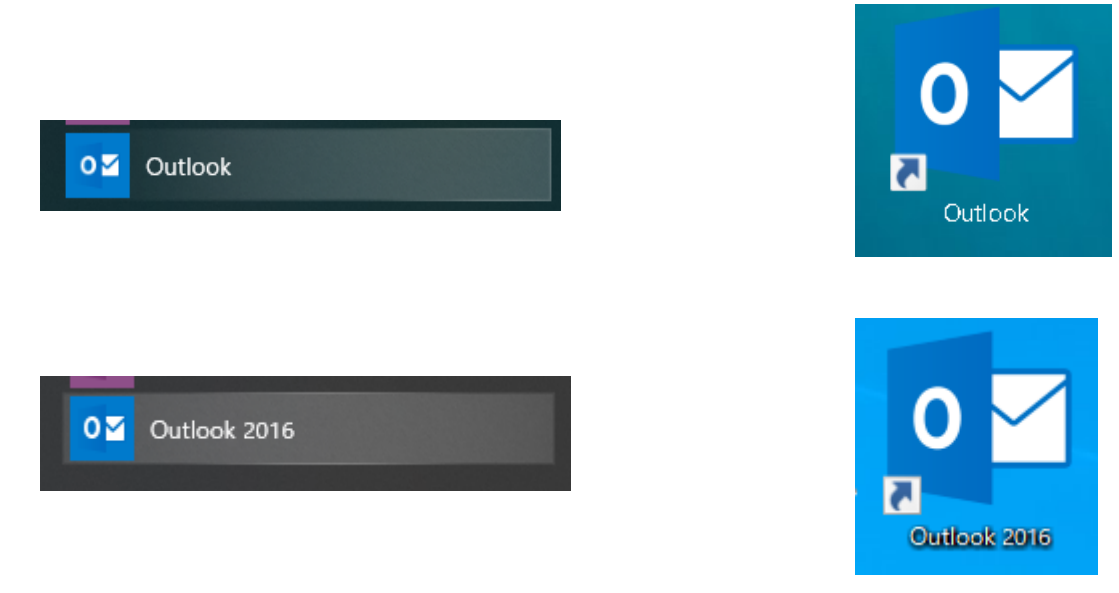

上記のアイコンやショートカットリンクから利用するメーラーをご使用の方は本手順書4ページ 目の「手順 1(Outlook 系)」から参照して下さい。

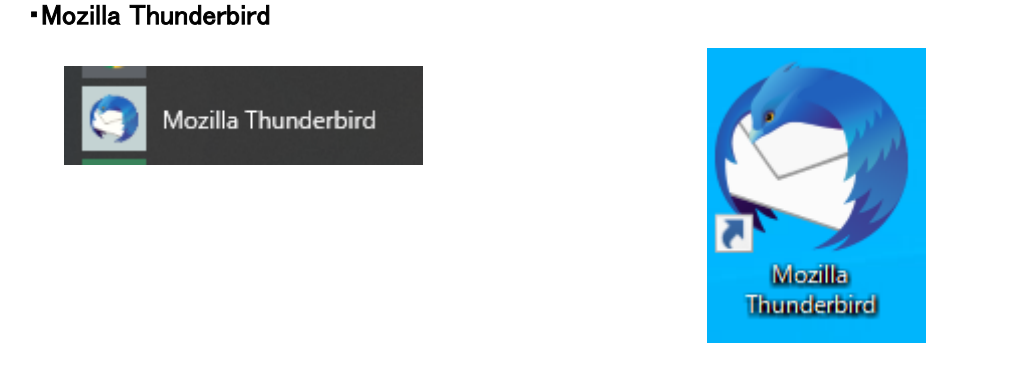

上記のアイコンやショートカットリンクから利用するメーラーをご使用の方は本手順書 12 ページ 目の「手順1 (Thunderbird)」から参照して下さい。

### ・上記以外のメーラー

以下の URL 内の「その他アプリケーションやサーバー等」を参照の上、設定をお願いします。

暗号化通信によるメール送受信設定について https://infonavi.sapmed.ac.jp/jpn/informationfailure/4368/

# 手順 1(Outlook 系)

暗号化通信対応後、メール送受信を実施すると以下のようなエラーが発生します。

|          | 7 1 7 7 2001                                                                                                    | 12 200                 |    |
|----------|----------------------------------------------------------------------------------------------------|------------------------|----|
| Q Q      | 現在のメールポックス マ                                                                                                    |                        |    |
| ナ良つか     | Image: Contract of the second second se | -                      | ×  |
| 0,70,273 | 1/2 のタスクが完了しました                                                                                                    | すべて取り消し(               | C) |
|          | □ 送受信中はこの画面を表示しない(S)                                                                                                    | <b>&lt;&lt; 詳細</b> (D) | )  |
|          | 97.0 IJ-                                                                                                    |                        |    |
|          | ・ タスク @sapmed.ac.jp - 受信中'でエラー (0x80042108) が報告されまし<br>(POP3) メール サーバーに接続できません。このメッセージを引き続き受信する場合は、サーバ<br>ターネット サービス プロバイダー (ISP) に問い合わせてください。'                                                                                                    | した: '受信<br>-管理者かイン     | <  |
|          |                                                                                                    | I                      | 9  |
|          |                                                                                                    |                        |    |

上記のようなエラー画面が発生しなかった場合、Outlook ウィンドウの右下に「送受信エラー」が表示されます。

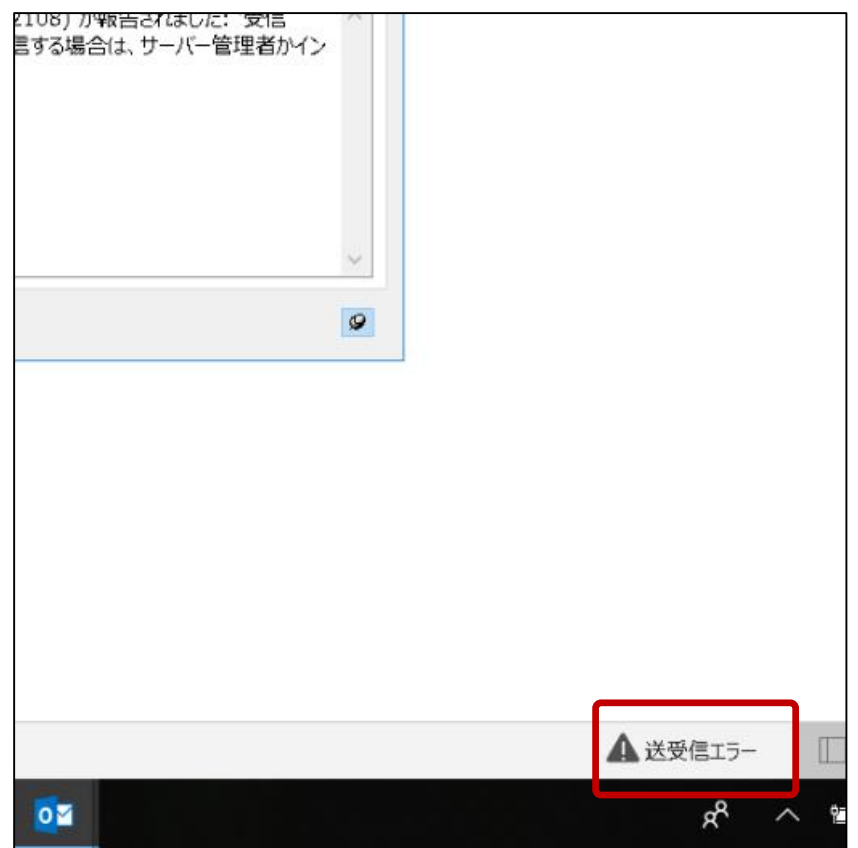

手順 2(Outlook 系)

まず、[ファイル]タブをクリックして下さい。

| <b>.</b> 5                                            | 8 - ×                                 | Ŧ     |    |                |         |        |      |     |
|-------------------------------------------------------|---------------------------------------|-------|----|----------------|---------|--------|------|-----|
| ファイル ホーム                                              | 送受信                                   | フォルダー | 表示 | ヘルプ            | Adob    | e PDF  | Q :  | 実行し |
| <ul> <li>「ファイル</li> <li>新しい<br/>メール アイテム *</li> </ul> | <u>た。<br/>田</u> 浦<br>Jをクリック<br>える 迷惑ン | アップ   |    | □<br>アー<br>カイブ | 返信      | 全員に返信  | 転載   | ž   |
| 新規作成                                                  |                                       | 削除    |    |                |         |        | 返信   |     |
| ここにお気に入りのフォ                                           | tルダーをドラッ!                             | グします  | <  | 現在の            | メールボックス | ての検索   | ρ    | 現在  |
| ▲お気に入り                                                |                                       |       |    | すへ             | 、7 未読   | 2      |      | E   |
| 受信トレイ                                                 |                                       |       |    | ŽŽ             | に表示する   | アイテムはり | 見つかり | ません |
| 下書き                                                   |                                       |       |    |                |         |        |      |     |
| 送信済みアイテム                                              |                                       |       |    |                |         |        |      |     |
| 削除済みアイテム                                              |                                       |       |    |                |         |        |      |     |
| RSS フィード                                              |                                       |       |    |                |         |        |      |     |
| 送信トレイ                                                 |                                       |       |    |                |         |        |      |     |
| 迷惑メール                                                 |                                       |       |    |                |         |        |      |     |
| 検索フォルダー                                               |                                       |       |    |                |         |        |      |     |
|                                                       |                                       |       |    |                |         |        |      |     |

# 手順 3(Outlook 系)

「アカウント設定」内にある「アカウント設定(A)」をクリックして下さい。

| $\bigotimes$                                 |                                                                                                    |
|----------------------------------------------|----------------------------------------------------------------------------------------------------|
| 情報                                           | アカウント情報                                                                                                    |
| 聞く/エクスポート<br>名前を付けて保存<br>Adobe PDF として<br>紀存 | @sapmed.ac.jp     POP/SMTP     チ アカウントの追加                                                                                                    |
| アトロ<br>添付ファイルの保存<br>印刷                       | アカウントの設定<br>Cのアカウントの設定を変更、また<br>アカウント<br>iPhone、iPad、Android、Wington Mobile 用の Outlo                                                                       |
| Office<br>アカウント<br>オプション                     | アカウント設定(A)     アカウント設定(A)       アカウントを追加または削除するか、<br>既存の接続設定を変更します。     >       プロファイルの変更(P)     Microsoft Outlook を再起動して、       Wicrosoft Outlook を再起動して、 |
| 終了                                           | がいフロファイルの管理(Q)<br>プロファイルの管理(Q)<br>プロファイルを追加または削除するか、<br>既存のプロファイル設定を変更します。<br>取ります。                                                                        |

### 手順 4(Outlook 系)

「アカウント設定」画面で SAPMED メールアドレスを選択状態にして「変更(A)」をクリックして下さい。

| アカウント        | 設定                         |                          |              |
|--------------|----------------------------|--------------------------|--------------|
| 電子           |                            | トキ 翌 切り テスの部プテキ 亦 再 ふキキオ |              |
| SAPMED メールアド |                            |                          |              |
| クして選択状態にす    | る<br>RSS フィード SharePoint ! | 」<br>「変更(A)」をクリック        | 、帳           |
| 嗡 新.         | 規 / ≫ 修復(R) / ☞ 変更(A) 《 -  | 筑疋に設定(D) ¥削除(M) ✿ ♥      |              |
| る即           |                            | 種類                       |              |
|              | @sapmed.ac.jp              | POP/SMTP (送信で使           | 用する既定のアカウント) |
|              |                            |                          |              |
|              |                            |                          |              |
|              |                            |                          |              |
|              |                            |                          |              |

※「アカウント設定」画面で複数のメールアドレスが表示されている場合、自身の SAPMED メール アドレスを選択状態にして下さい。

# 手順 5(Outlook 系)

「アカウント変更」画面の右下にある「詳細設定(M)」をクリックして下さい。

| アカウントの変更                                         |                                        | ×                                          |
|--------------------------------------------------|----------------------------------------|--------------------------------------------|
| <b>POP と IMAP のアカウント設定</b><br>お使いのアカウントのメール サーバー | -の設定を入力してください。                         |                                            |
| ユーザー情報                                           |                                        | アカウント設定のテスト                                |
| 名前(Y):                                           | 5                                      | アカウントをテストして、入力内容が正しいかどうかを確認することをお勧めし<br>ます |
| 電子メール アドレス(E):                                   | s @sapmed.ac.jp                        | * > •                                      |
| サーバー情報                                           |                                        | アカウント設定のテスト(工)                             |
| アカウントの種類(A):                                     | POP3                                   |                                            |
| 受信メール サーバー(I):                                   | pop.sapmed.ac.jp                       | └/ [次へ] をクリックしたらアカウント設定を目動的にテストする<br>(S)   |
| 送信メール サーバー (SMTP)(0):                            | smtp.sapmed.ac.jp                      |                                            |
| メール サーバーへのログオン情報                                 |                                        |                                            |
| アカウント名(U):                                       | 2                                      |                                            |
| パスワード(P):                                        | ****                                   | 「計細型中(4)」たらしょう                             |
|                                                  |                                        | 「計袖設定(M)」をクリック                             |
| □ メール サーバーがセキュリティで保護<br>いる場合には、チェック ボックスをオ       | 隻されたパスワード認証 (SPA) に対応して<br>ンにしてください(Q) | 詳細設定(M)                                    |
|                                                  |                                        | < 戻る(B) 次へ(N) > キャンセル ヘルブ                  |

#### 手順 6(Outlook 系)

「インターネット電子メール設定」画面の「送信サーバー」タブをクリックして下さい。

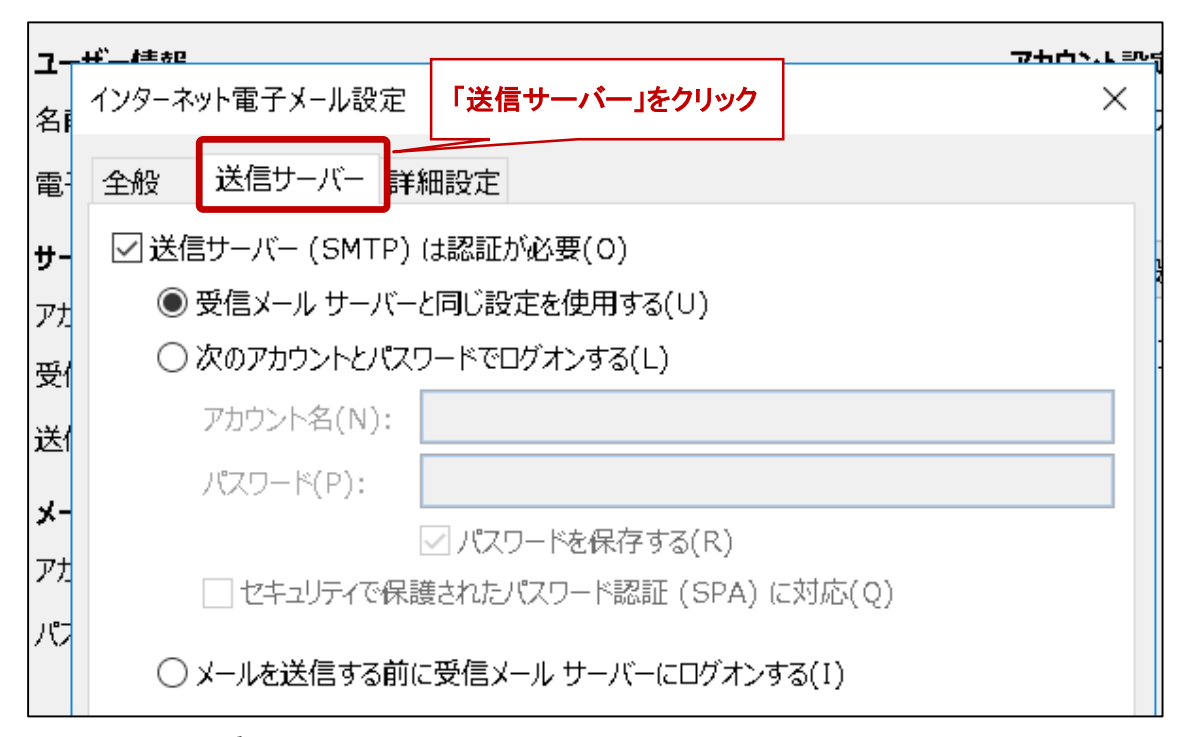

#### 手順 7(Outlook 系)

「送信サーバー」タブ内の「送信サーバー(SMTP)は認証が必要(O)」のチェックをオンにし、「受信 メールサーバーと同じ設定を使用する(U)」を選択する。

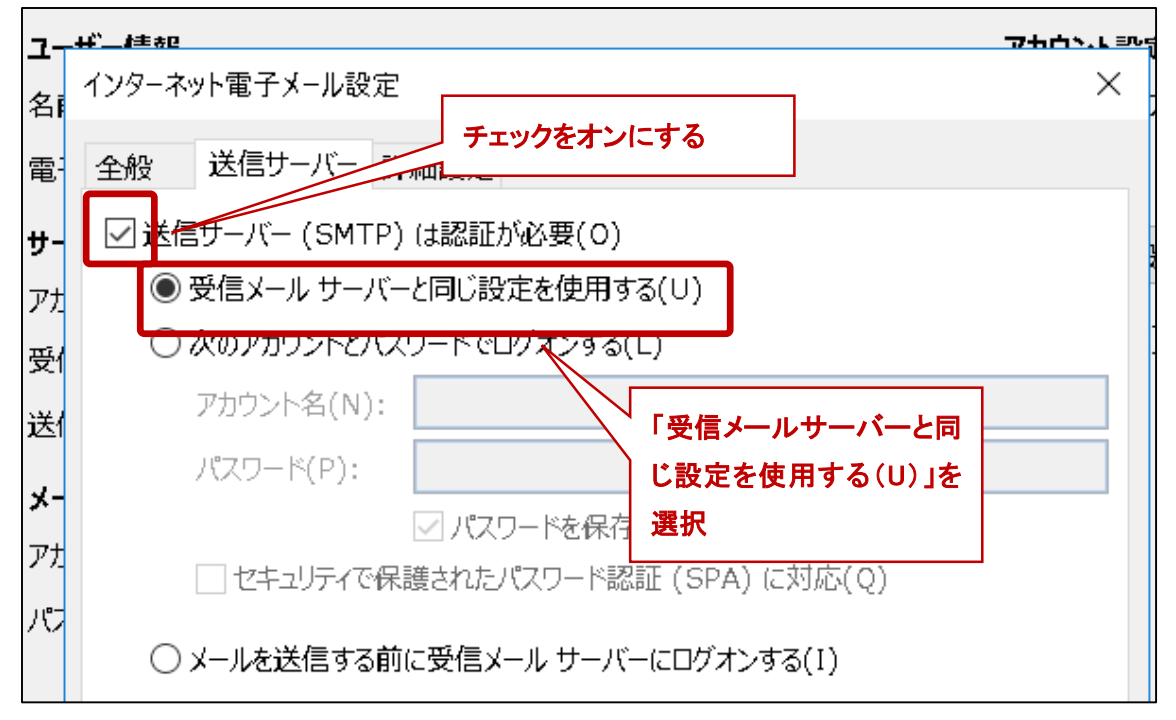

#### 手順 8(Outlook 系)

「インターネット電子メール設定」画面の「詳細設定」タブをクリックして下さい。

| インターネット電子メール設定      |                               |           |    | 「詳細設定」をクリック        |  |  |
|---------------------|-------------------------------|-----------|----|--------------------|--|--|
| 全般                  | 送信サーバー                        | 詳細設定      | -  |                    |  |  |
| サーバー                | -のポート番号                       |           |    |                    |  |  |
| 受信                  | 受信サーバー (POP3)(I): 995 標準設定(D) |           |    |                    |  |  |
|                     | ] このサーバーで(                    | は暗号化された   | 接線 | ŧ (SSL/TLS) が必要(E) |  |  |
| 送信t                 | ナーバー (SMTP                    | ')(0): 25 |    |                    |  |  |
| 使用する暗号化接続の種類(C): 自動 |                               |           |    |                    |  |  |
| サーバー                | -のタイムアウト(T                    | `)        |    |                    |  |  |
| 短い                  | •                             | 長い 1分     |    |                    |  |  |

手順 9(Outlook 系)

「詳細設定」タブ内の設定を以下の通りにして下さい。

受信サーバー(POP3)(I):995

このサーバーでは暗号化された接続(SSL/TLS)が必要(E):チェックオン 送信サーバー(SMTP)(O):25

使用する暗号化接続の種類(C):自動

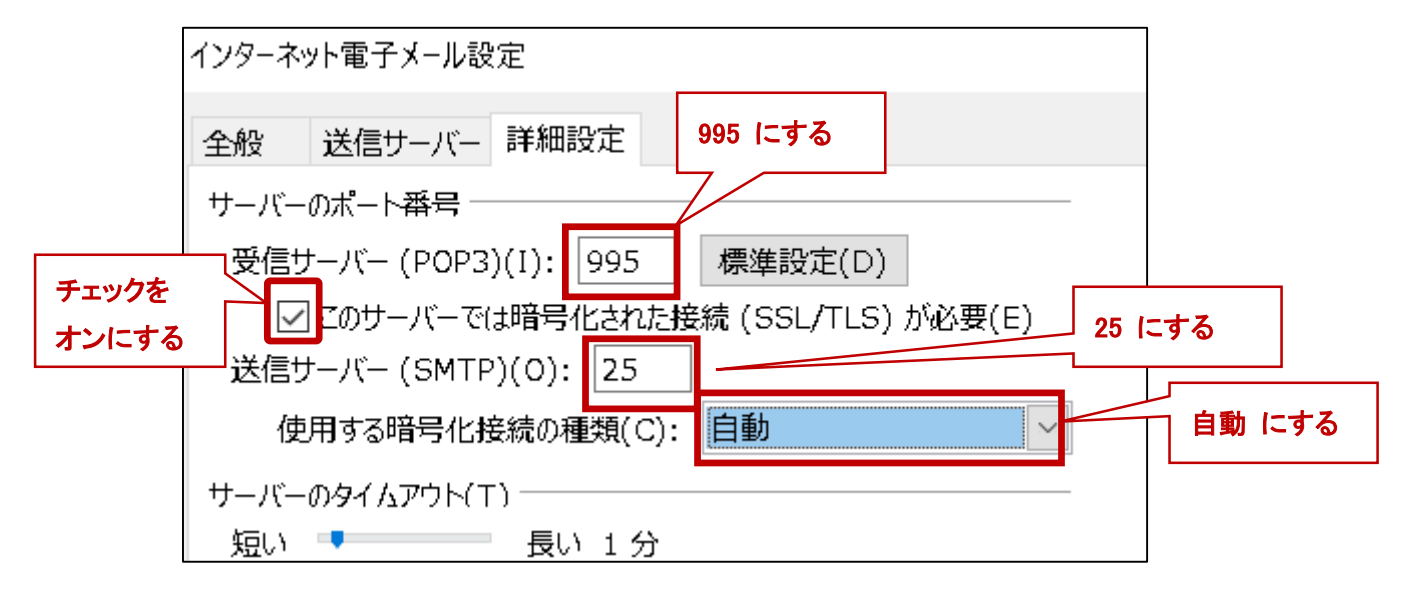

# 手順 10(Outlook 系)

「インターネット電子メール設定」画面右下の「OK」をクリックする。

| インターネット電子メール設定                                 | × |
|------------------------------------------------|---|
| 全般 送信サーバー 詳細設定                                 |   |
| サーバーのポート番号                                     |   |
| 受信サーバー (POP3)(I): 995 標準設定(D)                  |   |
| ☑ このサーバーでは暗号化された接続(SSL/TLS)が必要(E)              |   |
| 送信サーバー (SMTP)(O): 25                           |   |
| 使用する暗号化接続の種類(C): 自動                            |   |
| サーバーのタイムアウト(T)                                 |   |
| 短い 👎 長い 1 分                                    |   |
|                                                |   |
| ✓ サーバーにメッセージのJビーを直く(L) ✓ サーバーから削除する(R) 14 ▲ 日後 |   |
| □ 「削除済みアイテム」から削除されたら、サーバーから削除(M)               |   |
|                                                |   |
|                                                |   |
|                                                |   |
|                                                |   |
| ΓΟΚιをクリック                                      |   |
|                                                |   |
|                                                |   |
| 0K =+7-72                                      | ν |

# 手順 11(Outlook 系)

「アカウント変更」画面右下の「次へ(N)」をクリックする。

| アカウントの変更                                         |                                        | ×                                          |
|--------------------------------------------------|----------------------------------------|--------------------------------------------|
| <b>POP と IMAP のアカウント設定</b><br>お使いのアカウントのメール サーバー | の設定を入力してください。                          | ×.                                         |
| ユーザー情報                                           |                                        | アカウント設定のテスト                                |
| 名前(Y):                                           | 2                                      | アカウントをテストして、入力内容が正しいかどうかを確認することをお勧めし<br>キオ |
| 電子メール アドレス(E):                                   | s @sapmed.ac.jp                        | æ9°                                        |
| サーバー情報                                           |                                        | アカウント設定のテスト(T)                             |
| アカウントの種類(A):                                     | РОРЗ 🗸                                 |                                            |
| 受信メール サーバー(I):                                   | pop.sapmed.ac.jp                       | ☑ [次へ] をクリックしたらアカワント設定を自動的にナストする<br>(S)    |
| 送信メール サーバー (SMTP)(O):                            | smtp.sapmed.ac.jp                      |                                            |
| メール サーバーへのログオン情報                                 |                                        |                                            |
| アカウント名(U):                                       | 5                                      |                                            |
| パスワード(P):                                        | *****                                  |                                            |
| עדע <i>ו</i> ע                                   | フードを保存する(R)                            |                                            |
| メール サーバーがセキュリティで保護<br>いる場合には、チェック ボックスをオ         | 費されたノウワード認証 (SPA) に対応して<br>ンにしてください(Q) | 「次へ(N)」をクリック<br>詳細設定(M)                    |
|                                                  |                                        | < 戻る(B) 次へ(N) > キャンセル ヘルブ                  |

#### 手順 12(Outlook 系)

アカウント設定のテストが開始されます。「受信メールサーバー(POP3)へのログオン」、「テスト電子メールメッセージの送信」の状況が共に「完了」になれば設定変更完了です。

| 11/2 0/2624                                                         |                      |                      |
|---------------------------------------------------------------------|----------------------|----------------------|
| テスト アカウント設定                                                         |                      |                      |
| すべてのテストが完了しました。[閉じる] をクリックして続行                                      | うしてください。             | 中止(S)<br>閉じる(C)<br>が |
| タスク エラー<br>タスク<br>✓ 受信メール サーバー (POP3) へのログオン<br>✓ テスト電子メール メッセージの送信 | 状況<br>完了<br>完了 ていること | 完了」になっ<br>法で確認       |

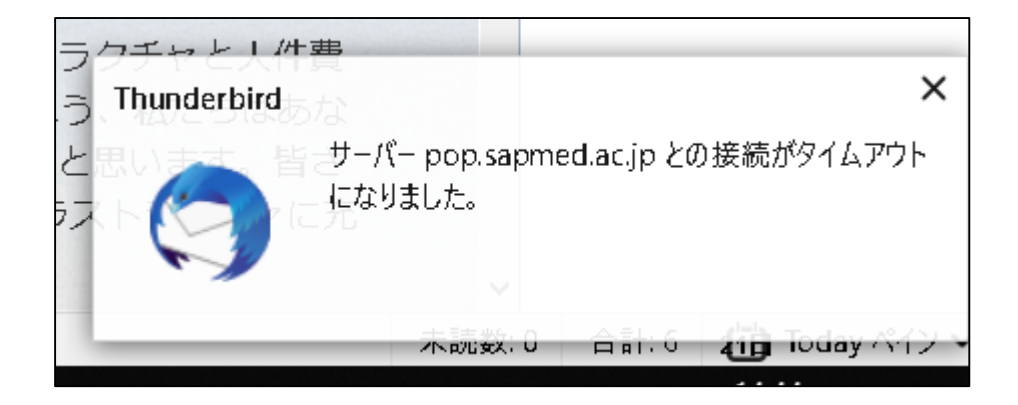

# 手順 2(Thunderbird)

画面左側のフォルダーペイン内にある SAPMED メールアドレスを選択状態にして「このアカウントの設定を表示する」をクリックして下さい。

| 👽 受信 🖌 🥕 作成 🖌 🖵 チャ       | ット 🙎 アドレス帳 🛇 タグ 🗸 🍞 クイックフィルター    |
|--------------------------|----------------------------------|
| →@sapmed.ac.jp 参信トレイ ごみ箱 | Thunderbird Mail - @sapmed.ac.jp |
| ✓ ■ ローカルフォルダー  100 ごみ箱   | メール                              |
| —<br>(1) 送信トレイ           |                                  |
|                          | メッセージを書く                         |
|                          |                                  |
|                          | アカウント                            |
|                          | このアカウントの設定を表示する                  |
|                          | 🛋 アカウントのセットアップ:                  |
|                          | 🖂 メール 🖓 チャット 🖓 ニュースグループ 🔊 フィード   |
|                          | 新しいカレンダーを作成する                    |

※画面左側のフォルダーペイン内に複数のメールアドレスが表示されている場合、<u>自身の</u> SAPMEDメールアドレスを選択状態にして、「このアカウントの設定を表示する」をクリックして下さい。

手順 3(Thunderbird)

「アカウント設定」画面右下にある「SMTP サーバーを編集(P)」をクリックする。

| アカウント設定                       |                                                                           |                                                                         |                        | ×                                                                   |
|-------------------------------|---------------------------------------------------------------------------|-------------------------------------------------------------------------|------------------------|---------------------------------------------------------------------|
| ✓⊠: <u>}@sapmed.ac.jp</u>     | アカウント設定 - ・                                                               | @sapmed.ac.jp>                                                          |                        |                                                                     |
| リーハー設定<br>送信控えと特別なフォルダー       | アカウント名(N):                                                                | @sapmed.ac.jp                                                           |                        |                                                                     |
| 編集とアドレス入力<br>迷惑メール<br>ディスク領域  | 既定の差出人情報<br>このアカウントで使用する既<br>す。                                           | 定の差出人情報を設定してください。                                                       | 。これはメッセージの差出人が誰であ      | あるかを表すために使用されま                                                      |
| 開封確認                          | 名前( <u>Y</u> ):                                                           | test                                                                    |                        |                                                                     |
| セキュリティ                        | メールアドレス( <u>E</u> ):                                                      | )sapmed.ac.jp                                                           |                        |                                                                     |
| 〜 <b>狊 ロ−カルフォルダ−</b><br>迷惑メ−ル | 返信先 (Reply-to)( <u>S</u> ):<br>組織 (Organization)( <u>O</u> ):             | 受信者からの返信を受け取るアド                                                         | גע                     |                                                                     |
| ディスク領域<br>翻 送信 (SMTP) サ−パ−    | 署名編集( <u>X)</u> :                                                         | □ HTML 形式で記述する (例: <                                                    | b>太字、改行は<br>)(L)       |                                                                     |
|                               | □ ファイルから署名を挿入<br>□ メッセージに vCard を添<br>送信 (SMTP) サーパー(U):<br>□ - smtp.sapm | する (テキストまたは HTT <mark>, 「SM</mark><br>ま付する( <u>V</u> )<br>ed.ac.jp (既定) | ITP サーバーを編<br>?)」をクリック | 参照( <u>C</u> )<br>vCard を編集( <u>D</u> )<br>SMTP サーバーを編集( <u>P</u> ) |

### 手順 4(Thunderbird)

「送信(SMTP)サーバー」ページ内の設定を以下の通りにして、「OK」をクリックして下さい。

説明(D):任意の文字列や値 サーバー名(S):smtp.sapmed.ac.jp ポート番号(P):25 接続の保護(N):STARTTLS 認証方式(I):通常のパスワード認証 ユーザー名:自身のメールアドレスの「@」より左の部分

| 送信 (SMTP) サーバー                                                                                    | <br>適切な値を設定する                    |
|---------------------------------------------------------------------------------------------------|----------------------------------|
| 設定<br>説明( <u>D</u> ):<br>サーバー名( <u>S</u> ): smtp.sapmed.ac.jp<br>ポート番号( <u>P</u> ): 25 ● 既定値: 587 |                                  |
| セキュリティと認証<br>接続の保護( <u>N</u> ): STARTTLS<br>認証方式( <u>I</u> ): 通常のパスワード認証<br>ユーザー名( <u>M</u> ):    |                                  |
| ОК                                                                                                | キャンセル<br>必要な設定を入力し、「OK」<br>をクリック |

Г

| アカウント設定                           | 「サーバー設定」をクリック                |  |
|-----------------------------------|------------------------------|--|
| <u> v 区 isapmed.ac.jp サーバー設定 </u> | サーバー設定                       |  |
| 送信控えと特別なフォルダー                     | サーバーの種類: POP メールサーバー         |  |
| 編集とアドレス入力                         |                              |  |
| 迷惑メール                             | ユーザー名( <u>N</u> ):           |  |
| ディスク領域                            | セキュリティ設定                     |  |
| 開封確認                              | 接続の保護( <u>U</u> ): SSL/TLS 〜 |  |
| セキュリティ                            | 認証方式(1): 通常のパスワード認証 ~        |  |
| <b>▽</b> № ローカルフォルダー              |                              |  |
| 迷惑メール                             |                              |  |
| アイメク領域                            | ✓ 新者メッセージがないか起動時に確認する(C)     |  |
| 🌆 送信 (SMTP) サーバー                  | ✓ 新着メッセージがないか(Y) 10 分ごとに確認する |  |

サーバー名(S):pop.sapmed.ac.jp ポート(P):995 ユーザー名:自身のメールアドレスの「@」より左の部分 接続の保護(U):SSL/TLS 認証方式(I):通常のパスワード認証

| ※他の設定は任意となります。                                                                                                    | 適切な値を設定する                                        |
|----------------------------------------------------------------------------------------------------|--------------------------------------------------|
| サーバー設定                                                                                                    |                                                  |
| サーバーの種類:       POP メールサーバー         サーバー名( <u>S</u> ):       pop.sapmed.ac.jp         ユーザー名( <u>N</u> ):                                                                                                    | 」ポート( <u>P</u> ): 995 	 既定値: 995                 |
| サーバー設定 <ul> <li>サーバー設定</li> <li>新着メッセージがないか起動時に確認する(C)</li> <li>新着メッセージがないか(Y) 10 → 分ごとに確認する</li> <li>新着メッセージを自動的にダウンロードする(M)</li> <li>ヘッダーのみ取得する(E)</li> <li>ダウンロード後もサーバーにメッセージを残す(G)</li> <li>ダウンロードしてから(Q) 14 → 日以上経過したメッセージは削除する</li> <li>ダウンロードしたメッセージを削除したらサーバーからも削除する(D)</li> </ul> |                                                  |
| メッセージの保存<br>□ 終了時にごみ箱を空にする( <u>X</u> )<br>メッセージの格納形式( <u>1</u> ): フォルダー単位 (mbox 形式)<br>×ッセージの保存先:<br>C:¥Users¥icccj¥AppData¥Roaming¥Thunderbird¥Profiles¥ps2lol52.default¥                                                                                                    | 「OK」をクリックする<br>Mail¥p <del>pp.sapmec</del> 参照(B) |
|                                                                                                    | OK キャンセル                                         |

\_\_\_\_\_

Г

左上の「受信」をクリックし、エラーが発生しなければ設定変更完了です。

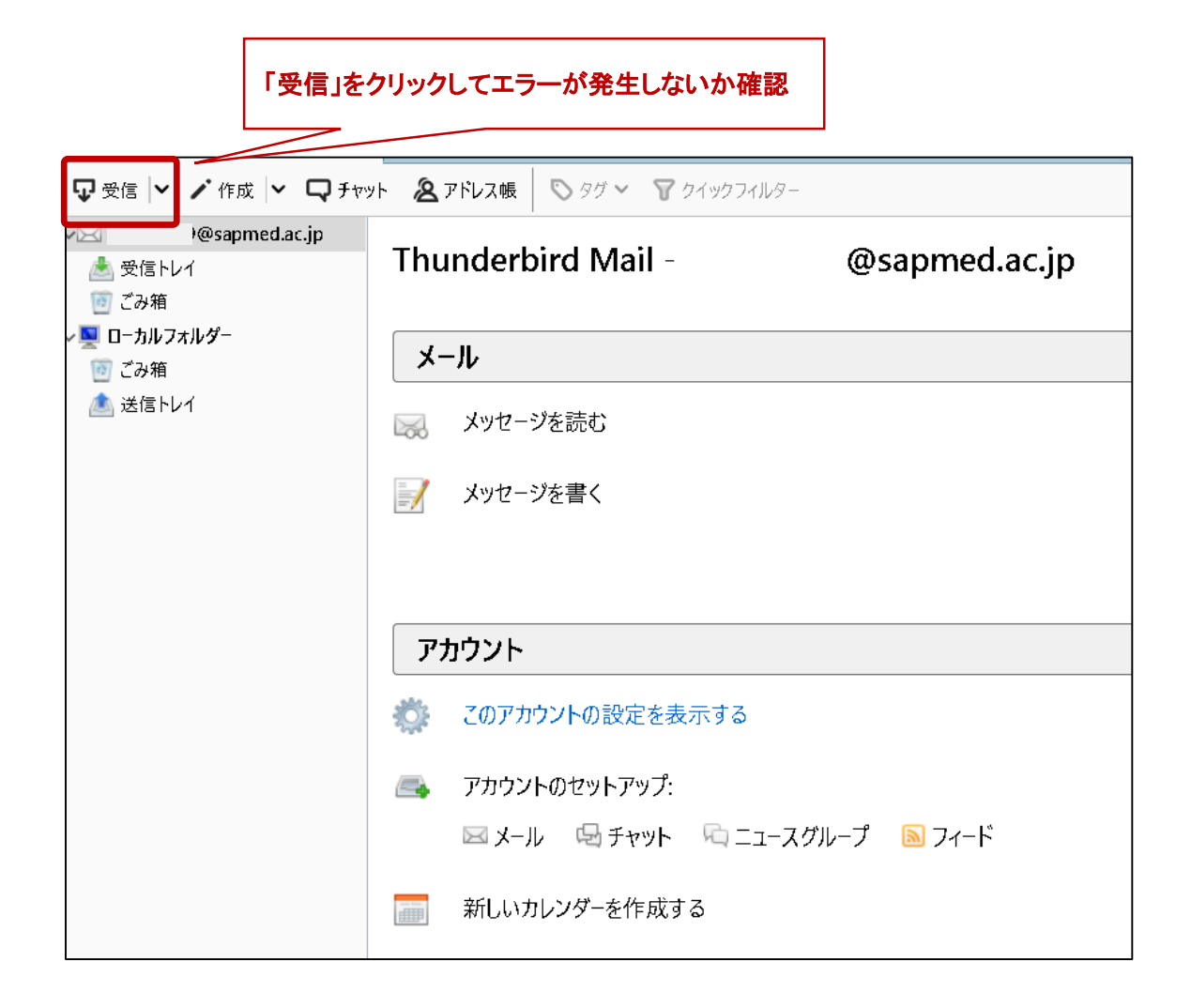